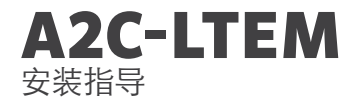

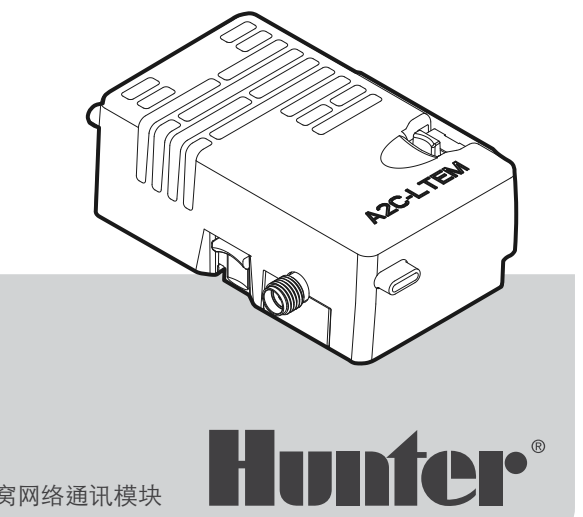

### 安装指导 Hunter ACC2 控制器蜂窝网络通讯模块

## 目录:

|   | 、臣 | 12 |
|---|----|----|
| 4 | 准  | 甸  |

4 安装

4 模块安装

4 SIM 卡更换

5 天线安装

#### 8 配置和连接

- 11 软件设置
- 12 控制器验证
- 13 故障排除
- 14 合规和认证

需要更多有关您产品的实用信息吗? 查找有关安装、控制器编程等的提示。

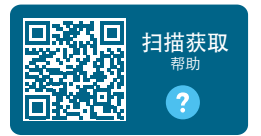

hunter.help/centralus

# 准备

A2C-LTEM 蜂窝网络通讯模块可用于北美和国际上的安装。每个模块都包含一个预先注册的Nano SIM卡,仅可用于Hunter 控制器。该卡无法在其他设备上使用。

该 SIM 卡需要服务计划。控制器设置流程将包括 输入安全帐单和付款信息等简单步骤。

如果贵组织要求您使用其他计划或账号,那么必须用贵组织提供的 Nano SIM 卡替换该卡。您需要在控制器设置界面中输入贵组织使用的接入点名称 (APN)。

最初的 ACC2 面板不支持蜂窝网络模块。如果控制器检测到不兼容的蜂窝网络模块, 警告消息会 出现在显示屏中,如右图所示。ACC2 控制器需 要面板 (2020 年 2 月或更新版本)。

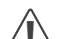

如果该模块将用于连接控制器与互联网, 则需要 Hunter Centralus™账号才能完成 软件应用程序中的最终控制器配置。请访 问 centralus.hunterindustries.com 提前 创建免费的 Hunter 账号,以便完成安装并 进行测试。

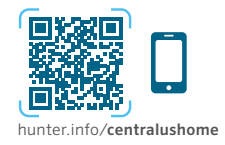

| 网络信息                                    |     |   |
|-----------------------------------------|-----|---|
| Facepack更换所需要的<br>联系猎人 <sub>图</sub> 经销商 | * - |   |
|                                         | -   |   |
|                                         | -   | _ |
|                                         |     |   |

## 安装

通过变压器底部的电源开关关闭控制器电源。

#### 模块安装

从控制器面板的底部后侧取下防尘盖或已有模 块。向上推弹簧钮,并向下拉动即可取下。

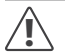

2022年5月之前的面板不需要随附的带状电缆。

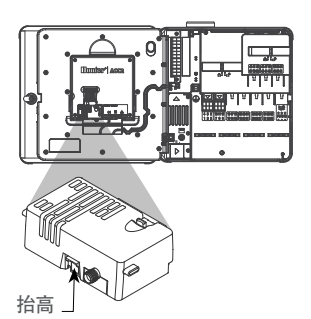

滑入新模块,直到锁发出咔嗒声。

#### SIM 卡更换

该模块包括一个用于取下或安装 Nano SIM 卡的 工具。此工具通常仅用于把 Hunter 提供的 SIM 卡更换为本地 SIM 卡。

- 1. 从该模块的插座上取下工具。
- 将其插入 SIM 卡插槽。用工具轻轻按压 SIM 卡,然后松开。SIM 卡会部分弹出。如有必要, 该工具也可用于取出 SIM 卡。
- 在插入新 SIM 卡之前,请按照产品上所示的图 标确认其方向正确。将 SIM 卡装入工具,然后 将其轻轻推入插槽,直至其卡入到位。

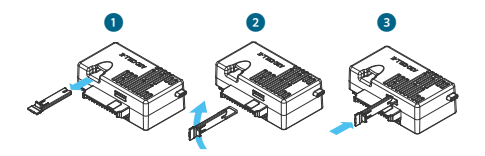

#### 天线安装

- 塑料型控制器:小心地在塑料壁挂架顶部钻一 个 ½ 英寸 (13 毫米)的孔,它对应控制器顶部 印制圆圈指示的位置。清除钻孔后留下的所有 塑料碎片。
- 从天线组件上取下螺母。将天线线缆穿过孔和 螺母。在孔周围涂抹 RTV 密封剂,填充壳体孔 与安装螺纹之间的间隙。拧紧螺母。
- 将天线线缆穿过门框背面的线槽,接到面板中 的模块上。留出足够的空间,确保在开门和关门 时不会挤压到线缆。
- 4. 连接线缆与模块并用手拧紧。

已有金属壳体:天线必须安装在控制器壳体外的金属支架上。不要直接在壳体上钻孔。

完成这些安装需要使用 Hunter ANTEXTKIT 壁 挂支架。

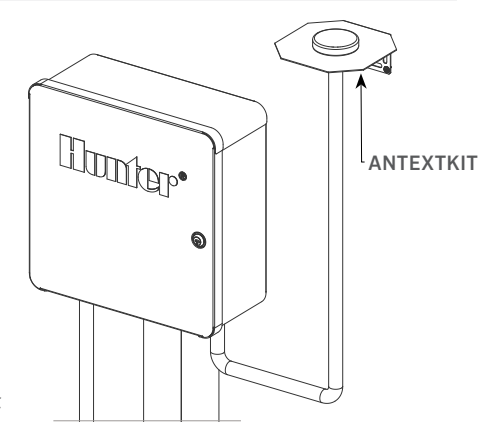

天线包括大约9英尺(2.8米)长的线缆。选择一 个安装支架的位置,该位置应该能让天线线缆穿 过护线管到达控制器底部的开口,然后再穿过门 框上的线槽到达蜂窝网络模块。

选择适合于安装在表面的安装硬件,将支架安装 到墙壁上尽可能高的位置。

安装

- 将天线线缆穿过支架上的孔。用螺母将天线安 装在支架上。拧紧螺母。
- 通过壳体底部的护线管孔将支架线缆穿过护线 管下方、上方,然后进入控制器壳体。
- 将天线线缆穿过门框背面的线槽,接到面板中 的模块上。留出足够的空间,确保在开门和关 门时不会挤压到线缆。
- 4. 连接线缆与模块并用手拧紧。

金属型控制器:金属型控制器顶部会有一个出厂 前预先钻好的孔,孔中有孔塞组件。取下控制器内 部的螺母即可取下该孔塞。

- 将线缆穿过预先钻好的孔和天线螺母。然后拧 紧天线上的螺母。
- 在孔周围涂抹 RTV 密封剂,填充壳体孔与安装 螺纹之间的间隙。
- 将天线线缆穿过门框背面的线槽,接到面板中 的模块上。留出足够的空间,确保在开门和关门 时不会挤压到线缆。
- 4. 连接线缆与模块并用手拧紧。

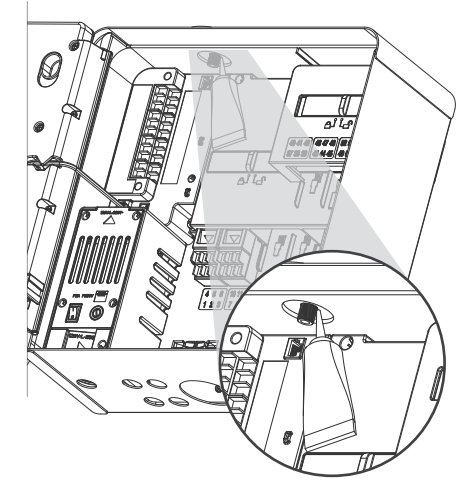

塑料基座式:塑料基座的安装需要使用 Hunter PEDLIDANTBRKT 型塑料基座盖接头。

- 将天线线缆穿过支架上的孔。用提供的螺母将 天线紧固到安装支架上。
- 如图所示,使用所含的螺钉安装支架,让天线 能伸入基座盖的凹槽中。
- 如图所示,安装塑料护线管,为了固定天线线缆 并防止在关闭盖子时挤压到线缆。
- 将线缆沿着孔向下布线到面板框的侧面。把线 缆接到 A2C-LTEM 模块的接头上。

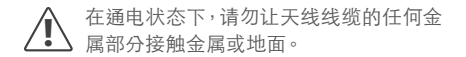

打开控制器电源。控制器重启后,屏幕主页底部会 显示网络连接图标。

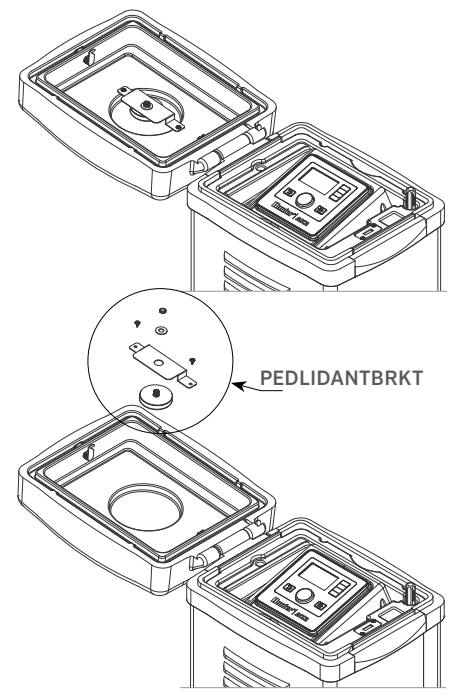

# 安装 | 配置和连接

在模块连接到蜂窝网络服务之前,状态图标将显示为红色。如果附近有符合要求的信号塔,模块 应该会在几分钟内自动连接。连接后,图标将显 示为绿色。

物理安装现已完成。

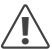

Centralus 软件设置和蜂窝网络计费订阅 应在模块连接后尽快完成。

下文介绍了如何设置蜂窝服务并将控制器添加到 Centralus 软件中。此流程应由控制器所有者完成,因为该人员需要输入蜂窝网络数据服务的账 单和付款信息。

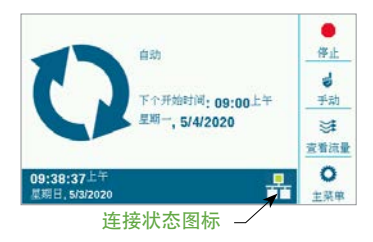

## 配置和连接

按下"主菜单"按钮,然后将旋钮转到"设置"菜 单。按下旋钮进行选择。

向下旋转到"网络"选项,然后通过点击旋钮进 行选择。

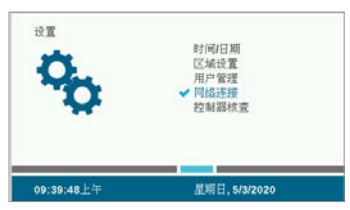

"网络"界面将显示有关蜂窝网络模块的信息,包括连接状态和序列号。

接入点名称 (APN): 接入点名称告诉模块连接数 据的位置。

APN 设置将预选 Zipitwireless.com。此选项适用于计划使用 Hunter SIM 卡的北美和大多数欧盟客户。其他国际市场的客户必须购买兼容的本地计划和 SIM 卡。

配置和连接

| 网络信息                                        | all.          |       |
|---------------------------------------------|---------------|-------|
| 蜂蕉 医缩的状况<br>已透镜                             | +72dBm        | -     |
| )济证点运行<br>zipitwireless.com.attz            | 杀运人简介<br>AT&T |       |
| 经常网络模块负型:LTE-M1<br>序列号:012-345-6789         |               | -     |
| P地址: 192.168.1.3<br>IME: 11-222222-333333-4 |               |       |
| ICCID: 1111 2222 3333 4444 5555             |               | 19715 |

如果您打算使用提供的 SIM 卡上可用的 Hunter/ Zipit 选项,则可以跳过下一部分,直接进入"软件设置"。

使用不同的服务提供商:提供自己的 SIM 卡和数 据套餐的客户必须更改设备的 APN 才能连接。

要购买您自己的 SIM 卡和数据套餐,您应该知道: A2C-LTEM 模块仅支持 4G 蜂窝网络。它在3G 系统中不起作用。

A2C-LTEM 模块必须使用:CAT-M1(推荐)或 NB-IoT 蜂窝网络数据技术。

| 网络信息                                               |        |    |
|----------------------------------------------------|--------|----|
| 蜂离连接的状况<br>已连接                                     | -72d8m |    |
| 访问点名称                                              | 承运人简介  |    |
| 选择接入点名称:                                           | AT&T   |    |
| zipitwireless.com.attz<br>aws.inetd.gdsp<br>SIM卡默认 | 3      | 編組 |
| 手工输入                                               | E.     | 1  |
| ICCID: 1111 2222 3333 4444 5555                    | -      | 编辑 |

在购买数据套餐时必须指定这些服务。可用性可 能因国家和移动运营商而异,但套餐中必须有这 两个选项之一。

A2C-LTEM 模块使用 Nano SIM 卡,因此请务必获取尺寸正确的 SIM 卡。有些卡是穿孔的,以适应不同的尺寸;如果将它们缩小到 Nano 尺寸,这些卡是可用的。

北美客户还可以选择在具有 CATM1 或 NB-IoT 服 务计划和 Verizon SIM 卡的 Verizon 系统中使 用 A2C-LTEM 模块。(他们可能称这些为"M2M 计划"。)

运营商必须为本地服务提供 APN。按"网络"屏幕上的"编辑 APN"软键选择或输入运营商的本地 APN。

使用旋钮滚动浏览选项,然后点击旋钮选择一项:

- aws.inetd.gdsp 通过 Hunter/Zipit SIM 卡用 于 Vodaphone
- SIM 卡默认会尝试在已安装的 SIM 卡上找到正确的 APN
- 手动输入适用于必须为其他运营商输入 APN 的用户

## 配置和连接

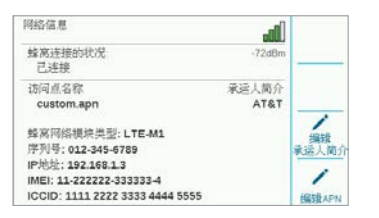

此时将显示键盘输入界面。使用键盘正确输入贵 组织指定的 APN。按"符号"软键找到所需的句 号、斜线和其他标点符号。

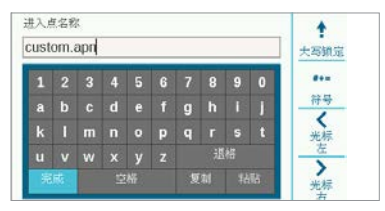

输入新 APN 后,检查一下确保信息正确。将旋钮转到键盘上的"完成",然后选择。此时屏幕返回到"网络信息"页面,并显示新 APN。现在可以在软件中连接模块了。

编辑运营商配置文件:这用于加快连接时间。北美 用户可以选择 AT&T 或 Verizon,因此调制解调 器只需要搜索这些运营商使用的频段即可。如果 成功,连接状态将显示"正在初始化"、"正在注 册…",并且最后在成功时显示"已连接"。信号强 度符号和数值将显示在屏幕的右上角。

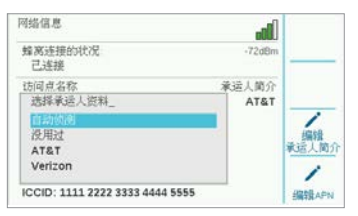

自动检测: 这将允许 A2C-LTEM 模块在 SIM 卡上 找到正确的频段。国际用户应始终首先选择此项。 如果成功,连接状态将显示"正在初始化"、"正在 注册…",并且最后在成功时显示"已连接"。信号 强度符号和数值将显示在屏幕的右上角。

如果模块未连接,请选择运营商配置文件"未使用"。

未使用:这允许调制解调器搜索所有 15 个可能的 蜂窝网络频段。可能需要 长达20 分钟或更长时 间。当调制解调器找到合适的频段时,连接状态 应更改为"已连接",并显示信号强度信息。

通过联网的计算机或移动设备访问 centralus. hunterindustries.com。

### 软件设置

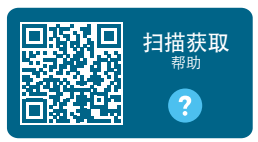

hunter.help/centralussetup

A2C-LTEM 蜂窝网络通讯模块安装在 ACC2 控制器中,打开电源后即可连接到互联网。要完成设置,您必须激活蜂窝网络数据订阅并将控制器添加到 Centrolus 平台。扫描上面的二维码以获取更多分步说明。

# 故障排除 | 合规和认证

## 故障排除

#### 信号强度

最大信号强度值为-51 dBm。信号强度显示在"网络"界面的 右上角。数字越接近零,信号越强。

通常,-85 dBm 的信号足以进行可靠的通信。-99 dBm 或更 高的信号将变得不可靠。增强信号强度的方法有:借助外部支 架 (504494) 抬高天线的位置;及/或确保天线未被重金属物 体或过多的树叶遮挡。

如需完整的设置信息,请扫描 QR 码或访问 hunterindustries.com。

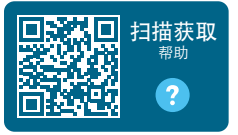

hunter.help/centralus

#### 遵循法规和认证

亨特实业公司在此宣布,该产品符合2014/53/EU指令(无线 电设备指令)的基本要求和其他相关规定。

#### FCC 通知

本设备会产生、使用并可能发射出射频能量,如未按照制造商 的使用说明进行安装或使用,可能会对收音机和电视信号接 收造成干扰。该设备经过测试,符合 B 级数字设备的限制和 FCC 规则第 15 部分限制。运行取决于以下 两个条件:

- 1. 该设备不会造成有害干扰。
- 本设备必须接受受到的任何干扰,包括可能导致意外操 作的干扰。

根据FCC规定,未经HunterIndustries 明确许可进行变更 或改装,您可能会无权继续操作此设备。这些限制旨在提供合 理的保护,防止在住宅中安装产生有害干扰。但是,这并不能 保证在特定安装中不会出现干扰。如果开启和关闭本设备,确 定干扰了收音机或电视信号接收,建议用户尝试采取下述一项 或多项措施来纠正干扰情况:

- 重新调整或移动接收天线。
- 增加设备与接收器之间的距离。
- 将设备连接到与接收器不同的电路插座上。
- 咨询经销商或经验丰富的无线电/电视技术人员寻求帮助。

本设备符合 Industry Canada 许可-豁免 RSS 标准。运行取决于以下两个条件:

- 1. 本设备可能会导致干扰,且
- 本设备必须接受任何受到的干扰,包括可能导致设备发生 意外操作的干扰。

Le présent appareil est conforme aux CNR d'Industrie Canada applicables aux appareils radio exempts de licence. L'exploitation est autorisée aux deux conditions suivantes :

- 1. L'appareil ne doit pas produire de brouillage, et
- l'utilisateur de l'appareil doit accepter tout brouillage radioélectrique subi, même si le brouillage est susceptible d'en compromettre le fonctionnement.

未经Hunter Industries Inc. 明确批准的更改或修改,用户 操作该设备的权限可能会受影响。如有必要,咨询Hunter Industries Inc. 的代表或有经验的无线电/电视机技术人员, 获得更多的建议。

为满足移动和基站传输设备的 FCC RF 暴露要求,在操作过 程中,本设备的天线与人员之间应保持 8 英寸(20 厘米)或更 大的距离。为确保合规,不建议人员在比该距离更近的位置上 操作。本发射器使用的天线不得与任何其他天线或发射器放 在一起或一起使用。 加拿大创新、科学与经济发展部 (ISED) 合规声明 此设备包含符合加拿大创新、科学与经济发展部免许可证 RSS 规定的免许可证发射器/接收器。

运行取决于以下两个条件:

- 本设备可能会导致干扰,且
- 本设备必须接受任何受到的干扰,包括可能导致设备发生 意外操作的干扰。

Le présent appareil est conforme aux CNR d'Innovation, Sciences et Développement économique Canada applicables aux appareils radio exempts de licence.L'exploitation est autorisée aux deux conditions suivantes:

- · L'appareil ne doit pas produire de brouillage, et
- L'utilisateur de l'appareil doit accepter tout brouillage radioélectrique subi, même si le brouillage est susceptible d'en compromettre le fonctionnement.

#### 欧盟指令符合性证明

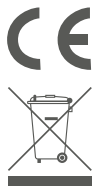

Hunter Industries 声明,灌溉控制器符合 欧盟指令有关"电磁兼容"(2014/30/EU) 、"低电压"(2014/35/EU)和"无线电设 备"(2014/53/EU)的标准。

本符号表示此产品不得作为家用垃圾来弃置, 且应交付给合适的回收企业进行回收。妥善 处置和回收有助于保护自然资源、人类健康和 环境。有关该产品处置和回收的更多信息,请 与当地市政当局、处置服务机构或您购买该产 品的商店联系。

| 频段 (MHz)                                          | 最大功率 (mW) |
|---------------------------------------------------|-----------|
| LTE 700, 800, 850, 900,<br>1700, 1800, 1900, 2100 | 199.5     |

帮助客户取得成功是我们前进的动力。我们将创新和设计的激情融入到所有 产品之中,并致力于为您提供独一无二的支持。我们希望您能在未来的岁月 里一直陪伴在 Hunter 的客户大家庭之中。

1 hing & Swit

Gene Smith, 总裁, 景观灌溉与室外照明部门

HUNTER INDUSTRIES | Built on Innovation® 1940 Diamond Street, San Marcos, CA 92078 USA hunterindustries.com © 2023 Hunter Industries<sup>™</sup>。Hunter、Hunter 标 识及所有其他商标均为亨特实业公司在美国及其 他国家/地区注册的商标。 🎝 请循环回收使用。